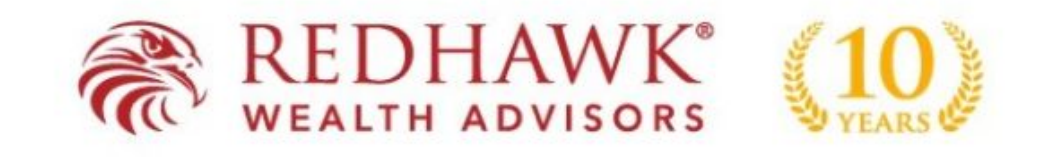

## Building Fiduciary Trust for 10 years

Please follow the instructions below to disable LinkedIn endorsements on your profile to adhere to compliance regulations.

Step 1. Sign into your LinkedIn account

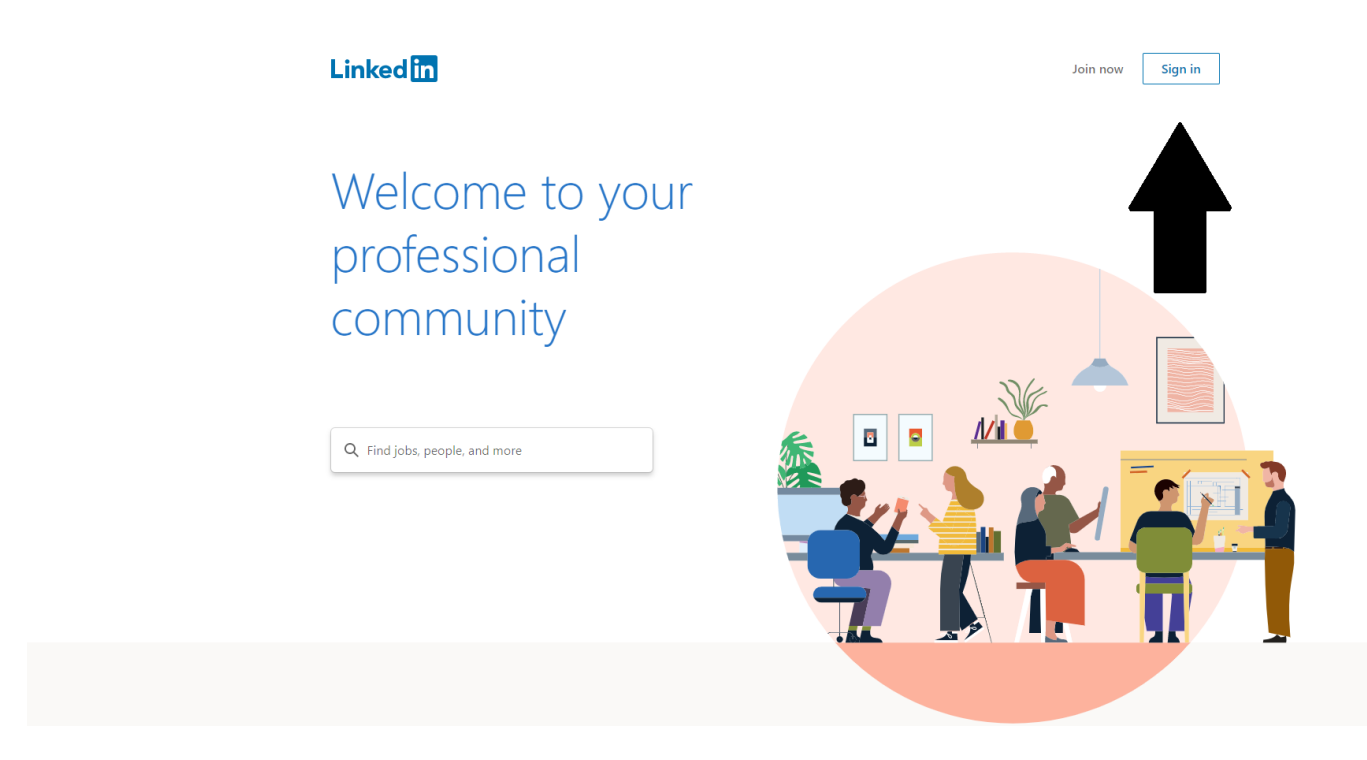

Step 2. Go to your profile

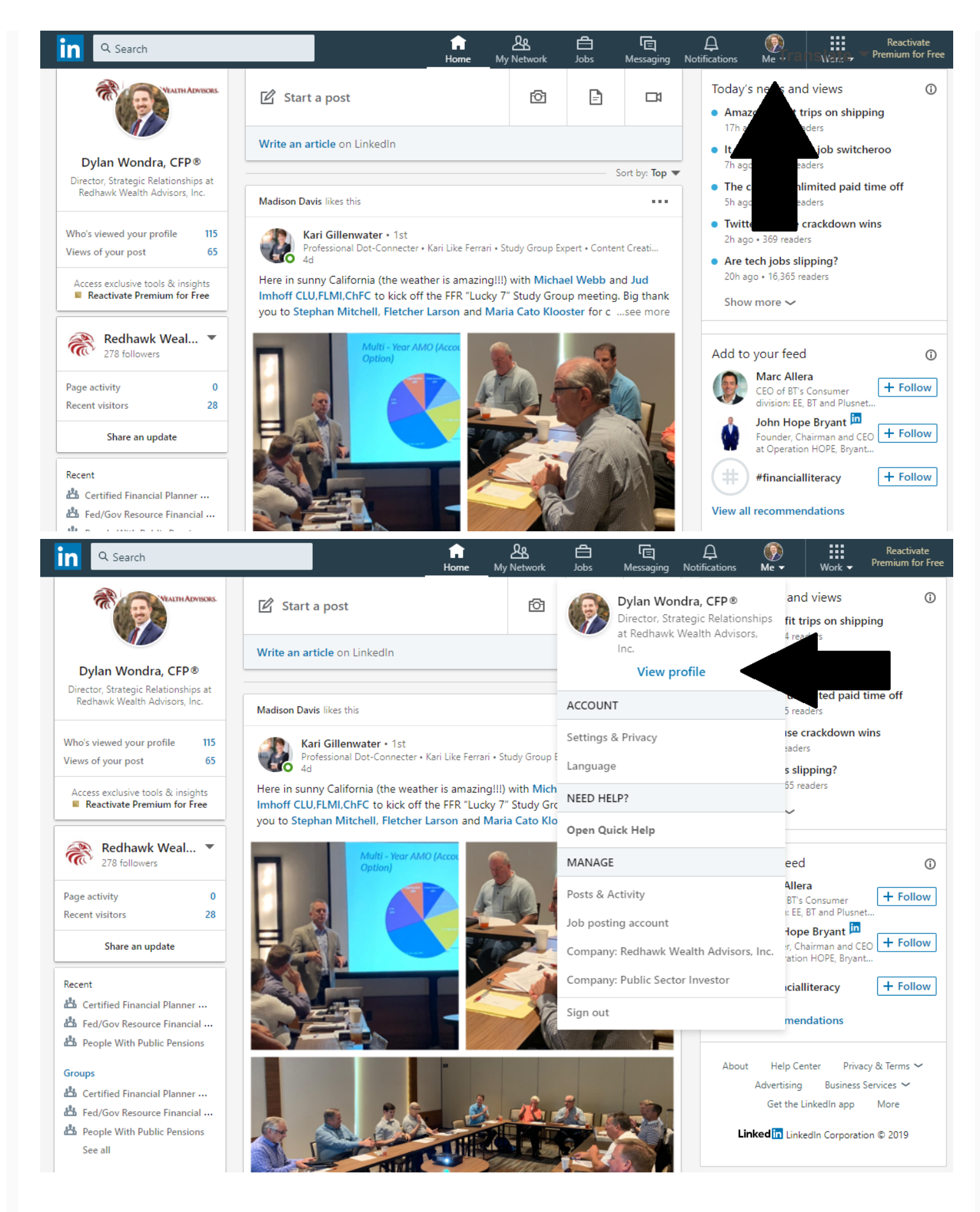

Step 3. Scroll down to the "Skills & Endorsements" section and select the blue pencil to edit

| in a sea               | arch                                                                                                    | Го<br>Home    | کی<br>My Network | Dobs      | ित्त<br>Messaging | Antifications | Ø<br>Me ▼  | Work 🗸      | Reactivate<br>Premium for Free |
|------------------------|----------------------------------------------------------------------------------------------------|---------------|------------------|-----------|-------------------|---------------|------------|-------------|--------------------------------|
| Dylan<br>Direct        | n Wondra, CFP®<br>tor, Strategic Relationships at Redhawk Wealth Advisors, Inc.                                              |               |                  |           |                   |               | Add profil | e section ` | More                           |
| (CFP BOARD)            | CERTIFIED FINANCIAL PLANNER <sup>™</sup> Professional<br>CFP Board<br>Issued Dec 2018 · No Expiration Date<br>See credential |               |                  |           | 1                 |               |            |             |                                |
| 且                      | Series 63<br>Issued Mar 2018 · No Expiration Date                                                                            |               |                  |           |                   |               |            |             |                                |
| 且                      | Series 65<br>Issued Mar 2018 · No Expiration Date                                                                            |               |                  | -         |                   |               |            |             |                                |
| Show mo                | re 🗸                                                                                                    |               |                  |           | V                 |               |            |             |                                |
| Skills &               | Skills & Endorsements                                                                                                    |               | Add              | a new ski | ill 🧷             |               |            |             |                                |
| Investme<br>Carlos Woo | nt Management · 3<br>odruff, CFP® and 2 connections have given endorsements for                                              | or this skill |                  |           |                   |               |            |             |                                |
| Financial              | Planning · 3<br>rsed by Carlos Woodruff, CFP®, who is highly skilled at this                                                 |               |                  |           |                   |               |            |             |                                |
| Retiremen              | nt Income Strategies · 2<br>rsed by Carlos Woodruff, CFP®, who is highly skilled at this                                     |               |                  |           |                   |               |            |             |                                |
|                        | Show more $\checkmark$                                                                                                    |               |                  |           |                   |               |            |             |                                |

Step 4. Select "Adjust endorsement settings"

| د Search                                |                                                                                               | Ĵ | <b>(?</b> ) | Reactivate<br>Work - Premium for Free |
|-----------------------------------------|-----------------------------------------------------------------------------------------------|---|-------------|---------------------------------------|
| Dylan Wondr                             | Reorder Skills & Endorsements (21)                                                            |   | ×           | e section 🔻 More                      |
| Director, Strateg                       | Reorder your skills within a category or choose up to 3 skills to feature in your top skills. |   |             |                                       |
| CERTIF<br>CFP BOARD CFP BOARD           | rd Top Skills                                                                                 |   |             |                                       |
|                                         | lent 🖡 Investment Management                                                                  |   | ≡           |                                       |
| Series<br>Issued N                      | 53 📮 Financial Planning<br>Nar                                                                |   | =           |                                       |
| - Coring                                | Retirement Income Strategies                                                                  |   | =           |                                       |
| Issued N                                | Aar Industry Knowledge                                                                        |   | - 1         |                                       |
| Show more 🗸                             | 푸 Portfolio Management                                                                        |   | =           |                                       |
|                                         | 쭈 Finance                                                                                     | Ī | =           |                                       |
| Skills & Endors                         | en 주 Inve                                                                                     | Ī | ≡           |                                       |
| Investment Manag<br>Carlos Woodruff, CF | gen                                                                                           | Ī | ≡           |                                       |
| Financial Planning                      | ·····································                                                         | Ī | ≡           |                                       |
| Endorsed by Ca                          | rlo: 구 Invest Strategies                                                                      | Ī | ≣           |                                       |
| Retirement Incom                        | e S Adjust endorsement settings                                                               | S | Save        |                                       |
| Endorsed by Ca                          | rlos Woodruff, CFP®, who is highly skilled at this                                            |   |             |                                       |

Step 5. Select the tab following "I want to be endorsed" so that it turns grey, disabling endorsements

| in        | Q Sear   | rch                                                 |                                                          |                           | ្រៃ              | <u>گ</u>       | Ê              | Ē              | Ą | (P)      | Reactiva<br>Work 🗸 Premium for | te<br>r Free   |
|-----------|----------|-----------------------------------------------------|----------------------------------------------------------|---------------------------|------------------|----------------|----------------|----------------|---|----------|--------------------------------|----------------|
|           | Dylan    | Wondra, C                                           | Endorsements                                             |                           |                  |                |                |                |   | $\times$ | e section 🔻 🛛 Mor              | · •            |
| Direct    |          | or, Strategic R                                     | Manage how you re                                        | ceive and give endor      | rsements         |                |                |                |   |          |                                | c              |
| CFP BOARD | BOARD    | CERTIFIED<br>CFP Board<br>Issued Dec<br>See credent | I want to be endorsed                                    |                           |                  |                |                |                |   | Yes      |                                |                |
|           |          |                                                     | Include me in endorser                                   | nent suggestions to my    | connections      |                |                |                |   | Yes      |                                |                |
|           |          | Series 63<br>Issued Mar                             | Show me suggestions t                                    | o endorse my connectio    | ons              |                |                |                | _ |          |                                |                |
|           |          | Series 65<br>Issued Mar 2                           | 018 · No Expiration Date                                 |                           |                  |                |                |                |   | _        |                                |                |
| Sho       | ow mor   | e ~                                                 |                                                          |                           |                  |                |                |                |   |          |                                |                |
| Sk        | ills & E | Endorsem                                            | ents                                                     |                           |                  | Add            | a new skill    | D              |   |          |                                |                |
| Inv       | estmen   | t Managem<br>druff CEP® a                           | ent - 3<br>nd 2 connections have a                       | iven endorsements for :   |                  |                |                |                |   |          |                                |                |
|           |          |                                                     | na z connections nave g                                  |                           |                  |                |                |                |   |          |                                |                |
| Fin       | ancial P | Planning - 3                                        |                                                          |                           |                  |                |                |                |   |          |                                |                |
|           | Endors   | sed by Carlos                                       | Woodruff, CFP®, who is                                   | highly skilled at this    |                  |                |                |                |   |          |                                |                |
| in        | Q, Sear  | ch                                                  |                                                          |                           | 6                | <u>2</u>       | Ê              | E              | A | ()       | Reactive<br>Premium fo         | ate<br>or Free |
|           | Dylan    | Wondra, C                                           | Endorsements                                             |                           |                  |                |                |                |   | ×        | Work -                         |                |
| <b>V</b>  |          | r. Strategic R                                      | Manage how you re                                        | eive and give endor       | rsements         |                |                |                |   |          | e section  Mo                  | re             |
|           |          | CERTIFIED                                           | I want to be endorsed                                    |                           |                  |                |                |                |   |          |                                |                |
| (11)      | ECARD    | CFP Board<br>Issued Dec 2                           | We will not include you in e<br>018 • No Expiration Date | ndorsement suggestions to | o your connectio | ons or ask you | to endorse you | ur connections |   |          |                                |                |
|           |          |                                                     |                                                          |                           |                  |                |                |                |   |          |                                |                |
|           |          | Series 63<br>Issued Mar 2                           | 018 · No Expiration Date                                 |                           |                  |                |                |                |   |          | _                              |                |
|           |          | Series 65<br>Issued Mar 2                           | 018 - No Expiration Date                                 |                           |                  |                |                |                |   |          |                                |                |
| Sho       |          | • ~                                                 |                                                          |                           |                  |                |                |                |   |          |                                |                |
|           |          |                                                     |                                                          |                           |                  |                |                |                |   |          |                                |                |
| CL        | II. 0. F |                                                     | a un tra                                                 |                           |                  |                | 1.11           | 1              |   |          |                                |                |

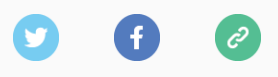

Copyright © 2019 Redhawk Wealth Advisors, Inc., All rights reserved.